## F60 WIFI Thermostat

F60 Терморегулятор рекомендуются для управления системами электрического и водяного обогрева. Функция недельного программирования даёт возможность разделить сутки на четыре периода и автоматически поддерживать различную температуру в каждом периоде. Также вы имеете возможность выбрать «ручной» или «запрограммированный» режим. Модель с wi fi модулем может управляться из любой точки планеты при помощи смартфона (для этого необходимо подключение терморегулятора и смартфона к сети интернет) через приложение Tuya smart или Smart Life

08 00 o

## 1. Технические характеристики

Напряжение: 230VAC, 50/60HZ Потребляемая мощность: <1Вт Дифференциал переключения.: 1°C (0.5~1°C доступно) Погрешность: ±1°C Тип датчика: NTC Максимальная нагрузка: 16A Диапазон регулирования: 5°C~60°C Допуст. темп. экспл.: -5-50°C IP класс: IP20 Wi-FI: iEEE802.11b/g/n2.4GHz +20dBm 52mW(только у моделей с wifi модулем)

2. Панель дисплея

# 4.Настройка и программирование

Нажмите () в течение 3 секунд, чтобы выключить термостат, Зажмите () и () одновременно, до появления F1. Нажмите () или (), чтобы выбрать меню установки F1, F2, F3, F4, F5

| Меню<br>установки | Тип установки                                                         | and a second second                                                                             |
|-------------------|-----------------------------------------------------------------------|-------------------------------------------------------------------------------------------------|
| F1                | Настройка даты и времени                                              | Задайте дату и время                                                                            |
| F2                | Программирование Запрограммируйте<br>температуру на<br>разные периоды |                                                                                                 |
| F3                | Время<br>эксплуатации<br>термостата                                   | Показывает сколько<br>времени термостат<br>был в эксплуатации                                   |
| F4                | Специальные<br>глубокие настройки                                     | Настройки для специалистов                                                                      |
| F5                | WI FI настройки                                                       | 000 – без изменений<br>001 – сбросить и WIFI<br>в EZ mode<br>002 – сбросить и WIFI<br>в Ар mode |

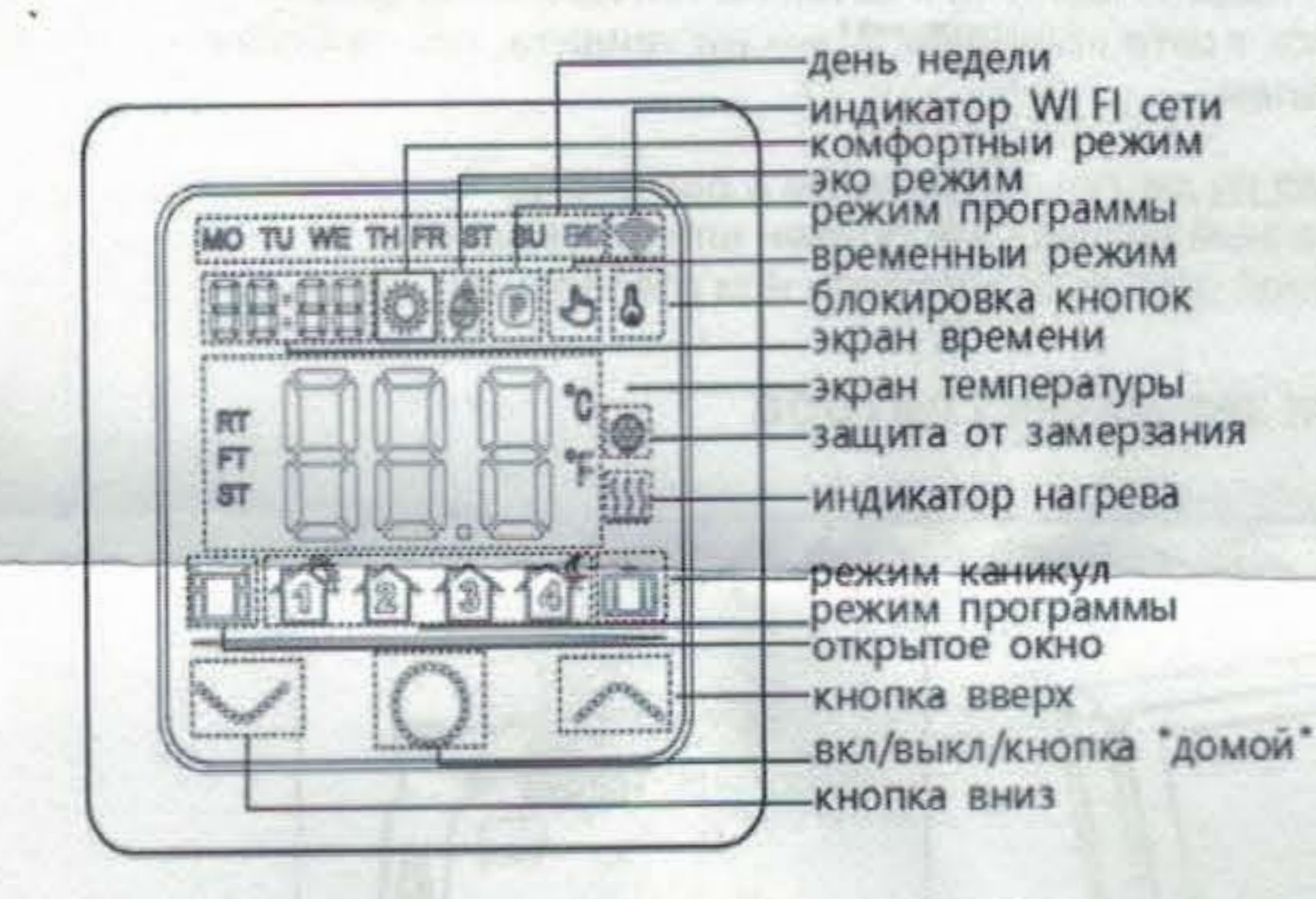

## 3. Функционал кнопок

1.Включение / ВЫКЛЮЧЕНИЕ: Нажмите клавишу () в течение 3 секунд, чтобы включить, нажмите еще 3 секунды, чтобы выключить. 2.Блокировка кнопок: на главном экране нажмите клавишу 3 секунды для блокировки кнопок, снова нажмите 3 секунды для разблокировки.

3. Выбор режима работы: на главном экране нажмите () для выбора одного из режимов работы: программа, комфорт, режим Есо или каникулы.

В комфортном режиме: нажмите кнопки ~ или Для установки температуры режима, подтверждение не требуется, термостаты всегда будут работать при заданной температуре. По умолчанию 23°C, максимум 35°C.

<u>В режиме Есо</u>: нажмите или для установки температуры, подтверждение не требуется, термостаты всегда будут работать при заданной температуре в этом режиме. По умолчанию 18°C, максимум 35°C.

В программном режиме: Термостат будет работать по программе,

#### F1 Настройка даты и времени:

Выберите F1, нажмите () для подтверждения, нажимайте кнопки ~ и ~ для изменения дня недели и времени, нажмите () для подтверждения. После завершения настроек нажмите () для выхода или подождите 5 сек и термостат сам это сделает.

### F2 Программирование:

Выберите F2, нажмите () для подтверждения, нажимайте кнопки ~ и ~ для выбора дня и периода, нажмите () для входа в этот период, используйте кнопки ~ и ~ для установки временного интервала и температуры, нажмите () для подтверждения. После завершения настроек нажмите () для выхода или подождите 5 сек и термостат сам это сделает. Стандартные программы:

| День<br>недели      | Период 1                 | Период 2<br>2                      | Период3<br>3.              | Период 4              |
|---------------------|--------------------------|------------------------------------|----------------------------|-----------------------|
| Пн-Пт<br>(Mon-Fri)  | Подъем<br>06:00<br>20 °C | Выход из<br>дома<br>08:30<br>15 °C | Возвращение<br>17:00 20 °C | Сон<br>23:00<br>15 °С |
| Сб-Вс (Sat-<br>Sun) | Подъем<br>06:00<br>20 °C | Выход из<br>дома<br>08:30<br>20 °C | Возвращение<br>17:00 20 °C | Сон<br>23:00<br>15 °С |

#### F3 Время эксплуатации термостата:

Выберите F3, нажмите () для подтверждения, нажимайте кнопки или чтобы увидеть время эксплуатации термостата (минуты, часы, дни, месяцы, годы)

Например: 10:17 03 - означает что термостат в эксплуатации 3 дня 10 часов 17 минут Нажмите () для выхода.

# Сайт: https://samoreg.ru | Телефон: +7 (343) 237-25-22 | Почта: 1@2372522.ru

Eet.

# ПРОДУКЦИЯ ДЛЯ УПРАВЛЕНИЯ НУАС

будут работать при заданной температуре до следующего периода нагрева настроенном в программном режиме. <u>Режим каникул</u>: нажмите или для установки температуры, подтверждение не требуется, термостаты будут работать при заданной температуре в соответствии с днями, заданными в расширенной настройке F4. По умолчанию 10°C, максимум 20°C.

указанной в настройках F2. <u>Временный режим</u>: в программном режиме нажмите ~ или \_ для установки температуры, термостат перейдет во временный режим и будут работать при заданной температуре до следующего периода

### F4 Специальные глубокие настройки:

Данные настройки должны выполняться только квалифицированным специалистом. Выберите F4, нажмите () для входа, нажмите () для выбора значения, используйте кнопки () и () для изменения значения. Зажмите () для выхода из меню настроек.

### F60 WIFI Thermostat

| Значение                                                                   | Значение по<br>умолчанию                                                    | Варианты для<br>выбора значений                                                                                |  |
|----------------------------------------------------------------------------|-----------------------------------------------------------------------------|----------------------------------------------------------------------------------------------------|--|
| 01 Выбор рабочего<br>датчика                                               | 01                                                                          | 01 Выносной и<br>встроенный датчик<br>02 Встроенный<br>датчик температуры<br>03 Выносной датчик<br>температуры |  |
| 02 Калибровка<br>встроенного<br>датчика                                    | 0°C                                                                         | -5 °C ~ +5°C                                                                                                   |  |
| 03 Калибровка<br>выносного датчика                                         | 0°C                                                                         | -5 °C ~ +5°C                                                                                                   |  |
| 04 Ограничение температуры пола                                            | 35 °C                                                                       | 5 °C ~ 60°C                                                                                                    |  |
| 05 График<br>выходных                                                      | 5-1-1                                                                       | 5-1-1(два<br>выходных)/7(без<br>выходных)                                                                      |  |
| 06 Адаптивный<br>старт (пред<br>разогрев)                                  | Off                                                                         | On/off                                                                                                    |  |
| 07 Время<br>адаптивного старта                                             | 20 мин                                                                      | 0~40 мин                                                                                                    |  |
| 08 Функция<br>открытого окна<br>(защита от резкой<br>смены<br>температуры) | off                                                                         | On/off                                                                                                    |  |
| 09 Тип датчика                                                             | 10K 3K/5K/6.8/10K/12K/15K/20K/22K/33K/47K                                   |                                                                                                    |  |
| 10 Защита от<br>замерзания<br>(поддержание<br>плюсовой<br>температуры)     | on                                                                          | On/off                                                                                                    |  |
| 11<br>Продолжительност<br>ь режима Каникулы                                | 1 день                                                                      | 1~99 дней                                                                                                    |  |
| 12 Гистерезис                                                              | 1 °C                                                                        | 0,5~3 ℃                                                                                                    |  |
| 13 Точность<br>показаний на<br>дисплее                                     | 0,5 °C                                                                      | 0,5 °C / 0,1 °C                                                                                                |  |
| 14 Шаг установки<br>температуры                                            | 0,5 °C                                                                      | 0,5 °C / 0,1 °C/1 °C                                                                                           |  |
| 15 Сброс настроек                                                          | No (если долго<br>зажать О для<br>подтверждения,<br>настройки<br>сбросятся) | No/Yes                                                                                                    |  |
| 16 Показания на<br>выключенном<br>термостате                               | 02                                                                          | 01 показывает OFF<br>02 показывает<br>температуру                                                              |  |
| 17 Градусные                                                               | °C                                                                          | °C/°F                                                                                                    |  |
| 18 Память об<br>отключении литания                                         | 01                                                                          | 01: То же, что и перед<br>отключением питания<br>02: Выкл. термостат<br>03: Включите термостат<br>и работайте  |  |

## Первый способ подключения:

Включите Bluetooth на телефоне, нажмите в приложении Tuya «+» в верхнем правом углу. Подождите немного и вы увидите термостат готовый к добавлению в приложение. Нажмите кнопку добавить (add), введите пароль WIFI и термостат будет добавлен

автоматически. Если термостат не появился в приложении таким способом, выключите термостат, зажмите 🔨 и 🛰, выберите настройки F5, войдите в них нажатием (), там выбирите нажатием ∧ и ∨ значение 001, далее нажмите ○ для подтверждения. Подождите немного, значек WI FI начнет мигать на дисплее. В это время зайдите в приложение Tuya, нажмите «+» снова.

### Второй способ подключения EZ mode

Войдите в F5 настройки, выберите там значение 001 и подтвердите кнопкой (). Подождите, лока WI FI значек начнет мигать. Откройте приложение Tuya и нажмите в верхнем правом углу «+» → в левой колонке выберите раздел «малая бытовая техника» и в нем вы увидите, как термостат будет добавлен.

### Третий способ подключения Ap mode

Войдите в F5 настройки, выберите там значение 002 и подтвердите кнопкой (). Подождите, пока Wi Fi значек начнет мигать. Откройте приложение Tuya и нажмите в верхнем правом углу «+» --- в левой колонке выберите раздел «малая бытовая техника» и в нем термостат WI FI → выберите свою сеть wi fi и введите её пароль →выберите ap mode в правом верхнем углу и нажмите «далее» -→ в доступных к подключению wi fi сетях на телефоне найдите и подключитесь к сети «Smartlife\*\*\*\*» → вы увидите, как термостат будет добавлен.

Отображение на дисплее неполадок с датчиками Ег1 – встроенный датчик не исправен или отсоединен

### Ег2 – выносной датчик не исправен или отсоединен

### 5. Монтаж терморегулятора

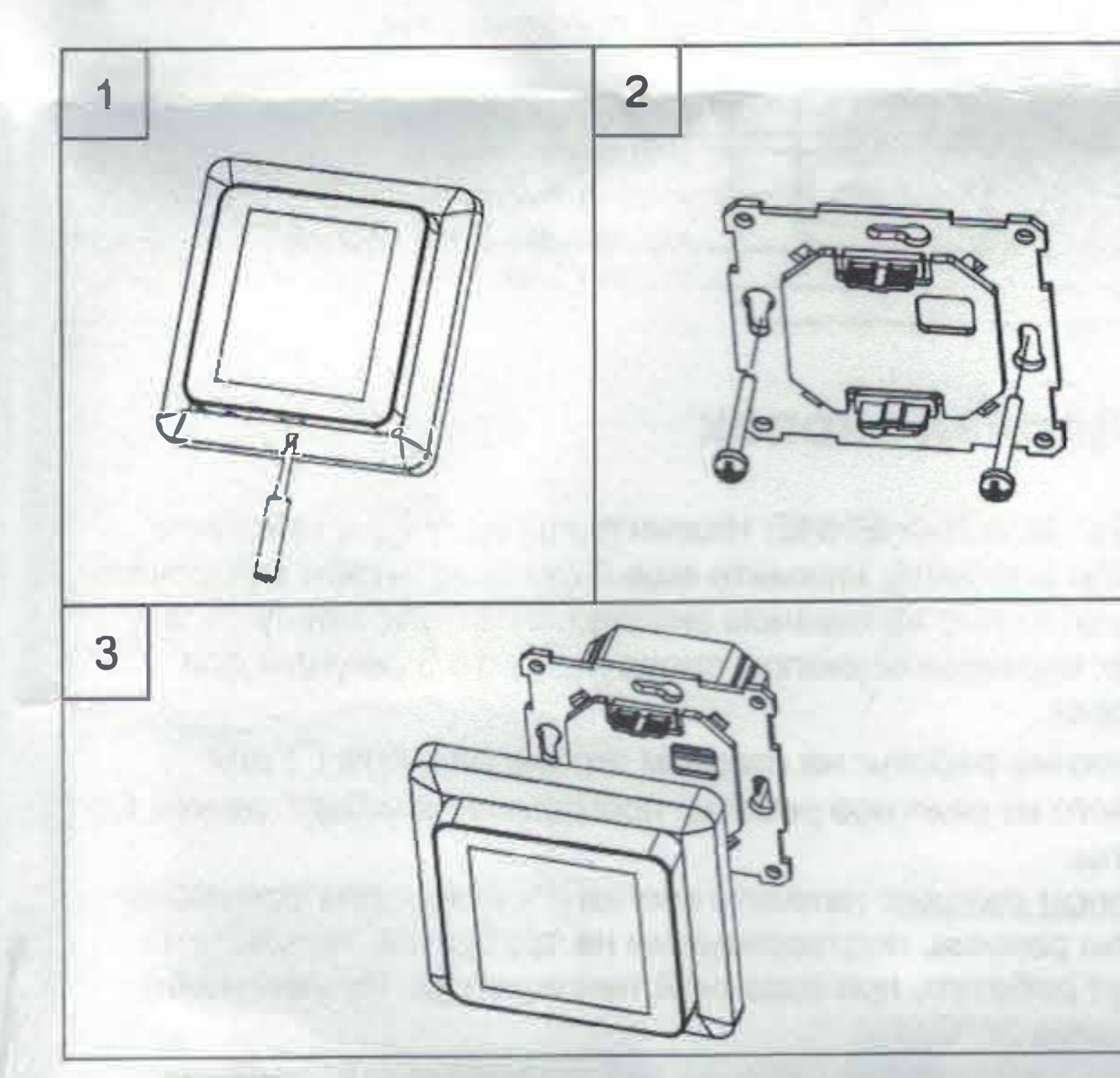

Схема подключения

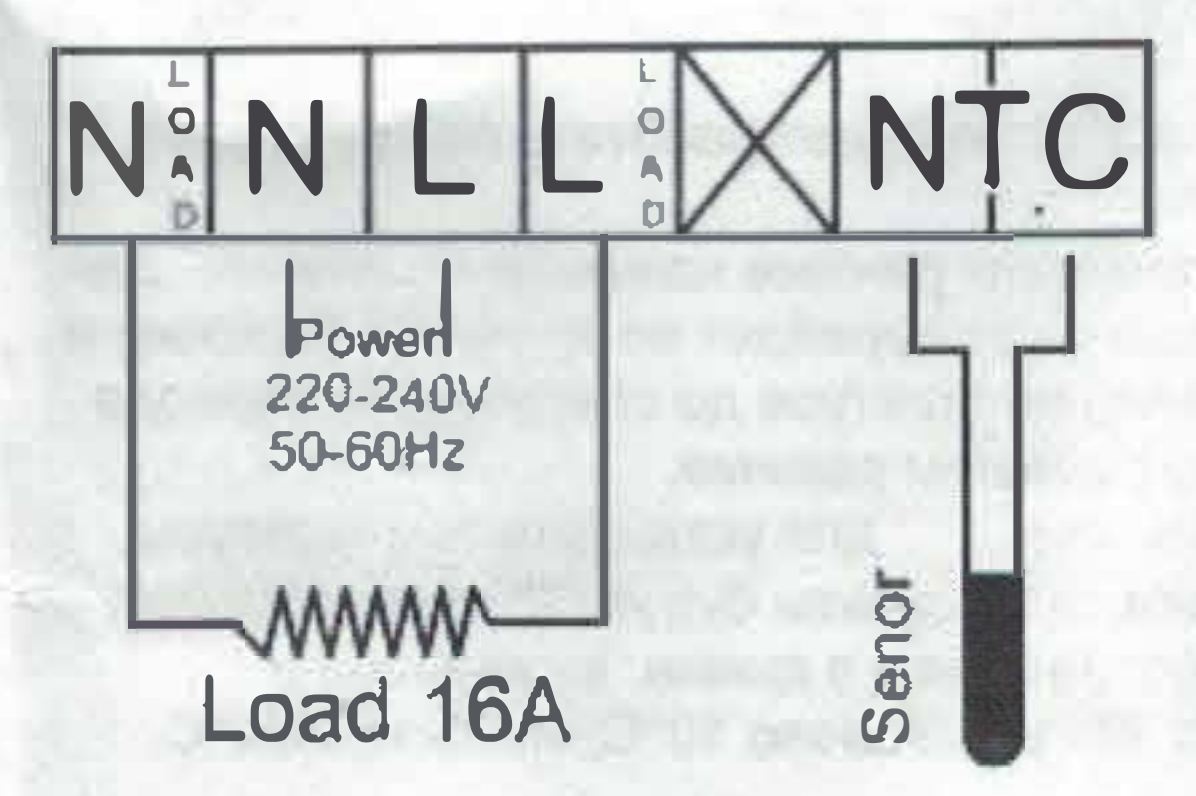

F5 WI подключение

# Сайт: https://samoreg.ru | Телефон: +7 (343) 237-25-22 | Почта: 1@2372522.ru

## ПРОДУКЦИЯ ДЛЯ УПРАВЛЕНИЯ НУАС

# подключением, термостат стандарте. Подключите термостат к приложению.

приложение Tuya smart, отсканировав QR-код или найдите его в Google Play или Appstore. Зарегистрируйтесь в приложении и зайдите в него. Шаг 2: Убедитесь, что вы используете подключение к сети 2.4G WI FI перед может работать только в этом